# Fortschrittsbalken im Benutzerformular dargestellt am Beispiel der Füllwort-Analyse eines WORD-Dokuments

# Inhaltsverzeichnis

| 1                 |               | Aufgabe                                  |        |                                            |   |  |
|-------------------|---------------|------------------------------------------|--------|--------------------------------------------|---|--|
| 2 Aufbau          |               |                                          |        |                                            | 2 |  |
| 3                 |               | Befe                                     | ehlsso | haltfläche zum Starten                     | 3 |  |
| 4                 |               | Ben                                      | utzer  | formular (UserForm)                        | 3 |  |
|                   | 4.            | 1                                        | Steu   | erelemente im Benutzerformular             | 1 |  |
|                   |               | 4.1.                                     | 1      | Rahmen (fraProgress)                       | 4 |  |
|                   |               | 4.1.                                     | 2      | Bezeichnungsfeld (IblProgress)             | 4 |  |
|                   |               | 4.1.3                                    |        | Bezeichnungsfeld (IblStatus)               | 1 |  |
|                   | 4.            | 2                                        | Erei   | gnisprozeduren                             | 5 |  |
| 5                 |               | Standardp                                |        | prozeduren                                 | 5 |  |
| 5.1 Hauptprogramm |               | ptprogramm                               | 5      |                                            |   |  |
|                   | 5.            | 5.2 Exis                                 |        | tenz einer WORD-Datei prüfen               | Э |  |
| 5                 |               | 5.3 Inhalt einer Tabellenzelle bestimmen |        | lt einer Tabellenzelle bestimmen           | Э |  |
|                   | 5.            | 5.4 Hori                                 |        | zontalen Fortschrittbalken aktualisieren10 | ) |  |
|                   | 5.            | 5.5 0                                    |        | out-Tabelle formatieren und beschriften1   | 1 |  |
|                   | 5.6 B€        |                                          | Ben    | utzerformular abschließend aktualisieren12 | 2 |  |
| 6                 |               | Out                                      | put-D  | atei12                                     | 2 |  |
| 7                 | ' Resümee     |                                          |        |                                            | 2 |  |
| 8                 | 8 Abbildungen |                                          |        |                                            | 3 |  |
| 9                 |               | Listi                                    | ngs    |                                            | 3 |  |
| 10                |               | Tabe                                     | ellen. |                                            | 3 |  |
| 1                 | 1             | Liter                                    | ratur. |                                            | 3 |  |

# 1 Aufgabe

Im Folgenden wird eine WORD-Anwendung beschrieben, die tabellarisch vorgegebene Füllwörter<sup>1</sup> in einem WORD-Dokument findet, markiert, zählt und zusätzlich auflistet. Ein Benutzerformular mit einem horizontalen Fortschrittsbalken (engl. progress bar) zeigt dabei den Stand der Verarbeitungsschritte an. Das ist nützlich und benutzerfreundlich bei lange laufenden VBA<sup>2</sup>-Prozeduren (sog. VBA-Makros<sup>3</sup>).

Die Anwendung benötigt vier WORD-Dateien:

- 1. *Input*: Die vorliegende Datei mit allen benötigten VBA-Prozeduren und einem Benutzerformular mit einem horizontalen Fortschrittsbalken: **ProgessBar.docm**
- 2. *Input*: Eine Datei mit der Tabelle der Füllwörter: **FillerTable.docx**
- 3. Update: Eine Datei mit dem zu untersuchenden Inhalt: SampleText.docx
- 4. Output: Eine Datei mit den Untersuchungsergebnissen: FillerResult.docx

In der Datei **SampleText.docx** werden die im Text gefundenen Füllwörter türkis hervorgehoben. Sonst wird nichts verändert.

Zusätzlich werden die Untersuchungsergebnisse in der Datei **FillerResult.docx** tabellarisch in 3 Spalten dargestellt:

- 1. Gefundenes Füllwort
- 2. Häufigkeit des Vorkommens im untersuchten Text
- 3. Liste der Fundstelle(n) im analysierten Text mit Seitenangabe(n)

Die Anwendung wird mit dieser Befehlsschaltfläche gestartet:

### Start Füllwörter

### 2 Aufbau

Die Anwendung benötigt die ersten drei der oben genannten WORD-Dateien. Die vierte wird während des Programmablaufs neu erstellt, falls sie nicht bereits vorhanden ist. Benötigt wird außerdem ein Benutzerformular (*"Userform1"*) und ein Modul (*"Modul1"*) (siehe Abb. 1).

| 🗄 😸 | Normal                           |
|-----|----------------------------------|
| - 8 | Project (ProgressBar)            |
| Ē   | - 🔄 Microsoft Word Objekte       |
|     | - DisDocument                    |
| B   | - 🔁 Formulare                    |
|     | UserForm1                        |
| 8   | - 😁 Module                       |
|     | Modul1                           |
| ۲   | - 🛅 Verweise                     |
| - 5 | TemplateProject (Beispiel_AddIn) |

Abb. 1: Aufbau des Projekts 'ProgressBar'

In Abb. 1 repräsentiert *"ThisDocument"* das vorliegende Word-Dokument.

<sup>&</sup>lt;sup>1</sup> Füllwörter sind überflüssig, wenn sie nichts zum Verständnis eines Textes beitragen.

<sup>&</sup>lt;sup>2</sup> VBA ist ein Kürzel für *Visual Basic for Applications*, eine zu den Microsoft-Office-Programmen gehörende Skriptsprache.

<sup>&</sup>lt;sup>3</sup> Ein VBA-Makro enthält eine Folge von Anweisungen und Deklarationen, die mit einem einfachen Aufruf ausgeführt werden können.

### 3 Befehlsschaltfläche zum Starten

Mit der Navigation<sup>4</sup> Entwicklertools ► Steuerelemente wird in ThisDocument (siehe Abb. 1) die bereits gezeigte Befehlsschaltfläche mit der Beschriftung *"Start Füllwörter"* erstellt. Beim Anklicken wird folgende VBA-Prozedur ausgeführt (siehe Listing 1).

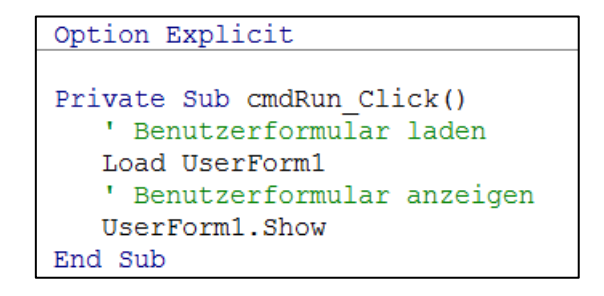

Listing 1: VBA-Code zum Laden und Anzeigen des Benutzerformulars mit dem Name UserForm1

## 4 Benutzerformular (UserForm)

Ausgehend von einem neuen Projekt (d. h. der Erstellung eines neuen WORD-Dokuments) kann mit der Navigation Entwicklertools ► Visual Basic ► Einfügen ► Userform ein neues leeres Benutzerformular erzeugt werden. Es wird dort in der Titelleiste Fortschrittsbalken genannt und mit drei Steuerelementen bestückt (siehe

Abb. 2).

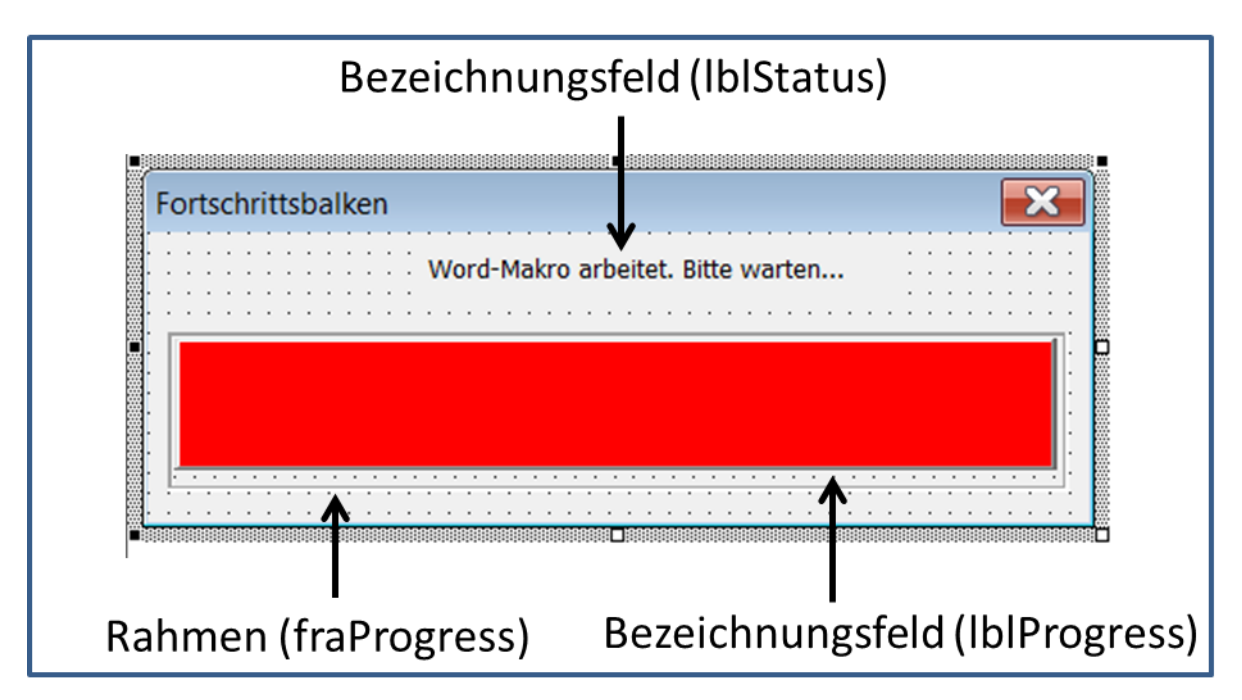

Abb. 2: Steuerelemente im Benutzerformular mit dem Namen UserForm1

<sup>&</sup>lt;sup>4</sup> In WORD kann der Navigationsbereich (d. h. die sog. Multifunktionsleiste) eingeblendet und genutzt werden, um sich schneller und einfacher innerhalb eines Dokuments zu bewegen.

### 4.1 Steuerelemente im Benutzerformular

#### 4.1.1 Rahmen (fraProgress)

Die Eigenschaften des Rahmens lauten:

- Caption leer
- Height = 48
- Left = 6
- Top = 30
- Width = 270

#### 4.1.2 Bezeichnungsfeld (lblProgress)

Die Eigenschaften sind wie folgt festgelegt:

- Caption leer
- BackColor rot, ggf. blau
- Height = 40
- Left = 0
- Top = 0
- Width = 265

#### 4.1.3 Bezeichnungsfeld (lblStatus)

- Caption = "Word-Makro arbeitet. Bitte warten ..." (anfänglich, später Meldung des Programmendes)
- Height = 20
- Left =85
- Top =6
- Width = 145

### 4.2 Ereignisprozeduren

Zum Benutzerformular gehören die folgenden drei Ereignisprozeduren (siehe Listing 2).

```
Option Explicit

Private Sub UserForm_Initialize()
   ' Die Breite des Fortschrittsbalkens zurücksetzen
   Me.lblProgress.Width = 0
End Sub

Private Sub UserForm_Activate()
   ' Das Hauptprogramm aufrufen
   Call Fuellwoerter
   ' Das Benutzerformular entladen
   Unload Me
End Sub

Private Sub UserForm_QueryClose(Cancel As Integer, CloseMode As Integer)
   ' Das Schließen des Benutzerformulars mit dem roten Kreuz verhindern
   If CloseMode = vbFormControlMenu Then Cancel = True
End Sub
```

#### Listing 2: Ereignisprozeduren des Benutzerformulars

Die Ereignisprozedur *UserForm\_Activate* ruft das Hauptprogramm *Fuellwoerter* auf, das sich im *Modul1 befindet* (siehe Abb. 1). Es enthält auch alle anderen VBA-Standardprozeduren (siehe Seite 6 ff).

### 5 Standardprozeduren

#### 5.1 Hauptprogramm

Das Makros mit dem Namen *Fuellwoerter* hat die Aufgabe, alle Füllwörter in einem vorbestimmten WORD-Dokument zu finden, zu markieren, zu zählen und in einem weiteren Dokument aufzulisten (siehe Listing 3). In diesem Listing sind Aufrufe von Routinen gelb markier, Kommentare grau.

```
Sub Fuellwoerter()
  ' Aufgabe: Füllwörter in einem Word-Dokument finden, markieren, zählen
   ' und zusätzlich auflisten.
  Aufruf durch: UserForm_Activate
  ' Ruft folgende Routinen auf:
  IsWordDoc
               - Existenzprüfung einer Word-Datei
  ' UpdateProgressBar - Fortschrittsbalken im Benutzerformular aktalisieren
  FormatOutputTable - Output-Tabelle formatieren und beschriften
   ' TerminateProgressbar - Benutzerformular abschließend aktualisieren
   Word-Dokumente:
  Dim docThis As Document ' aktuelles Dokument (mit VBA-Code)
  Dim docFiller As Document ' Dokument mit Füllwörtern in 2-spaltiger Tabelle
  Dim docSample As Document ' Dokument mit Beispieltext, der analysiert werden soll
  Dim docTgt As Document ' Dokument mit den Ergebnissen der Analyse
  Lokale Variablen:
  Dim lngRow As Integer 'Zeilenzähler für Tabelle 'tblInp'
  Dim lngRows As Long 'Zahl der Zeilen in Tabelle 'tblInp'
                          ' Zahl der Füllwörter in Tabelle 'tblInp'
  Dim lngFiller As Long
  Dim objCell As Cell
                          ' Zelle in Ziel-Tabelle
  Dim strCell As String 'Inhalt einer Zelle in Tabelle 'tblInp'
                           ' Name einer Word-Datei
  Dim strFileNm As String
  Dim strMsg As String
                            ' Meldung
  Dim strPgNbr As String
                            ' Seitennummer
                            ' Tabelle in 'docFiller'
  Dim tblInp As Table
                           ' Tabelle in 'docTgt'
  Dim tblTgt As Table
  On Error GoTo Err Point
  Application.ScreenUpdating = False
  Set docThis = ActiveDocument ' aktuelles Dokument
   Vorhandene Word-Datei mit der Tabelle der Füllwörter öffnen
  strFileNm = "FillerTable.docx"
  If IsWordDoc(strFileNm) Then
     Set docFiller = Documents.Open(FileName:=strFileNm,
        AddToRecentFiles:=False, ReadOnly:=True, Visible:=False)
     With docFiller
        If .Tables.Count > 0 Then
           Set tblInp = .Tables(1)
        Else
           MsgBox "Keine Tabelle mit Füllwörtern im Dokument '" & strFileNm &
             "' gefunden.", vbCritical, "Fuellwoerter"
           GoTo Exit Point
        End If
     End With
  Else
     MsgBox "Die Word-Datei '" & strFileNm & "' wurde nicht gefunden.",
       vbCritical, "Fuellwoerter"
     GoTo Exit Point
  End If
   ' Vorhandene Word-Datei mit Beispiel-Text öffnen, der analysiert werden soll.
```

```
strFileNm = "SampleText.docx"
If IsWordDoc(strFileNm) Then
   Set docSample = Documents.Open(FileName:=strFileNm,
     AddToRecentFiles:=False, Visible:=True)
  If docSample.Characters.Count < 2 Then
     MsgBox "Die Word-Datei '" & strFileNm & "' ist leer.", vbCritical, "Fuellwoerter"
     GoTo Exit Point
  End If
   ' Hervorhebungen in diesem Dokument entfernen, falls bereits vorhanden
  docSample.Range.HighlightColorIndex = wdNoHighlight
Else
  MsgBox "Die Word-Datei '" & strFileNm & "' wurde nicht gefunden.",
     vbCritical, "Fuellwoerter"
  GoTo Exit Point
End If
strFileNm = "FillerResult.docx"
If IsWordDoc(strFileNm) Then
  Set docTgt = Documents.Open(FileName:=strFileNm, AddToRecentFiles:=False,
     Visible:=True)
  docTqt.Content.Delete ' alles löschen
Else
   Set docTgt = Documents.Add(NewTemplate:=False, DocumentType:=wdNewBlankDocument)
  docTgt.SaveAs FileName:=strFileNm
End If
If Documents.Count <> 4 Then
  MsgBox Prompt:="Genau vier Word-Dokumente müssen geöffnet sein!",
     Buttons:=vbCritical, Title:="Laufzeitfehler"
  GoTo Exit Point
End If
docFiller.Activate
lngRows = tblInp.Rows.Count
' Füllwörter in 'docSample' suchen und zählen, die in 'tblInp' enthalten sind.
For lngRow = 1 To lngRows
   ' Zellinhalt bestimmen
  strCell = GetCellContent(tblInp.Cell(lngRow, 1))
  lngFiller = 0
  strPqNbr = ""
  docSample.StoryRanges(wdMainTextStory).Select
  With Selection.Find
     Do While .Execute(FindText:=strCell, Forward:=True, MatchWholeWord:=True,
          MatchWildcards:=False, Wrap:=wdFindStop) = True
        lngFiller = lngFiller + 1
        Selection.Range.HighlightColorIndex = wdTurquoise
        strPgNbr = strPgNbr & CStr(Selection.Information(wdActiveEndPageNumber)) & ","
        Selection.Collapse Direction:=wdCollapseEnd
     Loop
   End With
   ' Ausgabe der Ergebnisse
   If lngFiller > 0 Then
     If Len(strPqNbr) > 0 Then
        strPgNbr = Left(strPgNbr, Len(strPgNbr) - 1)
     End If
     strMsg = strCell & vbTab & CStr(lngFiller) & vbTab & strPgNbr & vbCr
     docTgt.Select
     With Selection
```

```
.EndKey unit:=wdStory, Extend:=wdMove
            .InsertAfter Text:=strMsg
        End With
      End If
      docFiller.Activate
      ' Fortschrittsbalken im Benutzerformular aktalisieren
     Call UpdateProgressBar(lngRow, lngRows)
  Next lngRow
   Untersuchungs-Ergebnisse in Tabelle umwandeln
  docTat.Select
  With Selection
      .Collapse Direction:=wdCollapseStart
      .InsertAfter Text:="Füllwort" & vbTab & "Häufigkeit" & vbTab & "Seite(n)" & vbCr
      .WholeStory
     .Range.ConvertToTable _
        Separator:=wdSeparateByTabs, _
        NumRows:=Selection.Paragraphs.Count, _
        NumColumns:=3,
        Format:=wdTableFormatNone, AutoFit:=True,
        ApplyBorders:=True
  End With
   ' Output-Tabelle formatieren und beschriften
  Call FormatOutputTable(docTgt)
  docTgt.Windows(1).View.Type = wdPrintView
   ' Füllwörter: Änderungen nicht speichern
  docFiller.Close SaveChanges:=wdDoNotSaveChanges
   ' Beispieltext: Änderungen speichern
  docSample.Close SaveChanges:=wdSaveChanges
   'Benutzerformular abschließend aktualisieren
  Call TerminateProgressbar
  MsgBox "Erledit", vbExclamation, "Füllwörter"
Exit Point:
  On Error Resume Next
  Application.ScreenUpdating = True
  Set docFiller = Nothing
  Set docSample = Nothing
  docThis.Close SaveChanges:=wdSaveChanges ' Änderungen speichern
  Set docThis = Nothing
  Exit Sub
Err Point:
  Resume Exit_Point
  MsgBox "Laufzeitfehler # " & Err.Number & ", " & Err.Description & ", " & "Fuellwoerter"
End Sub
```

Listing 3: Hauptprogramm (Aufrufe von anderen Makros sind gelb markiert)

#### 5.2 Existenz einer WORD-Datei prüfen

Im Hauptprogramm werden 3 WORD-Dateien geöffnet. Die jeweilige Existenz wird vorher mit folgender Funktion geprüft (siehe Listing 4).

Listing 4: Existenzprüfung einer WORD-Datei mit dem Dateizusatz "docx" prüfen

#### 5.3 Inhalt einer Tabellenzelle bestimmen

Die folgende Funktion bestimmt den Inhalt der jeweils aktuellen Zelle in der Tabelle der vorgebebenen Füllwörter (siehe Listing 5).

Listing 5: Funktion zur Bestimmung des Inhalts der übergebenen Tabellenzelle

### 5.4 Horizontalen Fortschrittbalken aktualisieren

Im Hauptprogramm wird die Prozedur UpdateProgressBar aufgerufen (siehe Listing 6). Sie bewirkt:

- Die Verbreiterung des horizontalen Fortschrittbalkens im Benutzerformular
- Die zahlenmäßige Aktualisierung der Titelleiste des Benutzerformulars
- Die prozentuale Anzeige des aktuellen Fortschritts im Bezeichnungsfeld des Rahmen-Steuerelements im Benutzerformular.

Diese Prozedur ist allgemeingültig und kann deshalb auch von anderen einschlägigen Hauptprogrammen unverändert aufgerufen werden.

```
Sub UpdateProgressBar(ByVal lngRow As Long, ByVal lngRows As Long)
   'Aufgabe: Fortschrittsbalken im Benutzerformular aktualiseren
   ' Argumente: lngRow - Scheifenzähler im Hauptprogramm
                 lngRows – Obergrenze des Scheifenzählers im Hauptprogramm
  Dim sngPctDone As Single ' Fertigstellung in Prozent
  sngPctDone = lngRow / lngRows
  With UserForm1
     .Repaint
      Die Titelleiste der Benutzerformulars aktualisieren
      .Caption = "Fortschrittsbalken. Füllwort # " & CStr(lngRow) & " von " & CStr(lngRows)
      ' Die Breite des Bezeichnungsfeld-Steuerelements vergrößern
      .lblProgress.Width = sngPctDone * (.fraProgress.Width - 10)
      With .fraProgress
         Die Titelleiste des Rahmen-Steuerelements aktualisieren
         .Caption = Format(sngPctDone, "0%")
         Den Fortschrittsbalken aktualisieren
         .Repaint
      End With
  End With
End Sub
```

Listing 6: Benutzerformular schrittweise aktualisieren

### 5.5 Output-Tabelle formatieren und beschriften

Die Formatierung und Beschriftung der Tabelle mit den gefundenen Füllwörtern in der Outputdatei erfolgt mit folgender VBA-Prozedur (siehe Listing 7).

```
Sub FormatOutputTable (ByRef docTgt AsDocument)
    Aufgabe: Output-Tabelle formatieren und beschriften
   ' Argument: tblTgt - Output-Datei
   Dim tblNew As Table ' Output-Tabelle
   Dim objCell As Cell ' Zelle
   Dim lngRow As Long ' Zeilenzähler
   Set tblNew = docTgt.Tables(1)
   With tblNew
      ' Tabellenzeilen zentrieren
      .Rows.Alignment = wdAlignRowCenter
      ' Formatvorlage für die angegebene Tabelle festlegen
      If .Style <> "Tabellenraster" Then
        .Style = "Tabellenraster"
     End If
      ' Die erste Tabellenzeile ...
      With .Rows(1)
                                                         als Kopfzeile formatieren
        .HeadingFormat = True
        With .Range
           With .Shading
               .BackgroundPatternColor = wdColorGray25 ' hellgrau schattieren
            End With
            .Font.Bold = True
                                                         fett drucken
         End With
      End With
      ' Schriftgrad der restlichen Tabellenzeilen festlegen
      For lngRow = 2 To .Rows.Count
         For Each objCell In .Rows(lngRow).Cells
            objCell.Range.Font.Size = 10
                                                         ' 10 Punkte
        Next objCell
      Next lngRow
      ' Den Inhalt der zweiten Tabellenspalte horizontal und vertikal zentrieren
      For Each objCell In .Columns(2).Cells
        With objCell
            .Range.ParagraphFormat.Alignment = wdAlignParagraphCenter
            .VerticalAlignment = wdCellAlignVerticalCenter
         End With
      Next objCell
      Breite der drei Tabellenspalten prozentual festlegen
      .Columns.PreferredWidthType = wdPreferredWidthPercent
      .Columns(1).PreferredWidth = 20
      .Columns(2).PreferredWidth = 15
      .Columns(3).PreferredWidth = 65
      ' Output-Tabelle beschriften
      .Range.Cells(.Range.Cells.Count).Select
      With Selection
        .EndKey Unit:=wdStory
         .InsertRowsAbove
         .Cells.Merge
         .ParagraphFormat.Alignment = wdAlignParagraphCenter
         .TypeText Text:="Vollständiger Dateiname: " & docTgt.FullName
      End With
   End With
End Sub
```

### 5.6 Benutzerformular abschließend aktualisieren

Am Ende des Hauptprograms (siehe Listing 3) wird das Benutzerformular mit folgender Prozedur abgeschlossen (siehe Listing 8):

#### Listing 8: Benutzerformular abschließend aktualisieren

### 6 Output-Datei

Die im Rahmen der Prozedur *Fuellwoerter* (siehe Listing 3) erstellte Output-Tabelle in der WORD-Datei mit dem Namen *FillerResult.docx* (vgl. Seite 2) sieht beispielsweise so aus (siehe Tabelle 1).

| Füllwort                                                                            | Häufigkeit | Seite(n) |  |  |  |  |
|-------------------------------------------------------------------------------------|------------|----------|--|--|--|--|
| abermals                                                                            | 2          | 12,12    |  |  |  |  |
| auch                                                                                | 3          | 5,10,12  |  |  |  |  |
| außerdem                                                                            | 2          | 2,12     |  |  |  |  |
| bereits                                                                             | 4          | 2,3,7,12 |  |  |  |  |
| dabei                                                                               | 2          | 2,12     |  |  |  |  |
| dafür                                                                               | 2          | 12,12    |  |  |  |  |
| deshalb                                                                             | 1          | 10       |  |  |  |  |
| SO                                                                                  | 2          | 12,12    |  |  |  |  |
| sonst                                                                               | 2          | 2,12     |  |  |  |  |
| Vollständiger Dateiname: C:\Users\volker\Documents\Word Dokumente\FillerResult.docx |            |          |  |  |  |  |

#### Tabelle 1: Beispiel für gefundene Füllwörter

Die Fundstellen aller Füllwörter in ersten Spalte der Output-Tabelle werden im zu untersuchenden WORD-Dokument (hier: *SampleText.docx*) türkis hervorgeben. Voraussetzung dafür ist, dass u. a. *"abermals"* in der Tabelle der Füllwörter enthalten ist. Das entsprechende Input-Dokument (hier: *FillerTable.docx*) enthält zurzeit insgesamt 220 Tabelleneinträge. Es kann beliebig ergänzt werden.

Die Anzeige eines Fortschrittsbalkens bietet sich an bei erwarteter langer Laufzeit verursacht durch ...

- die große Zahl der tabellarisch vorgegebenen Füllwörter,
- die Größe der zu untersuchenden WORD-Datei.

### 7 Resümee

Die in diesem Beitrag gezeigte Lösung für einen horizontalen Fortschrittsbalken lässt sich wegen des strukturierten, modularen und ausführlich kommentierten Absatzes ohne großen Aufwand auf andere sog. *"Langläufer"* übertragen.

Zum Schluss noch ein Hinweis: Zur Aktualisierung des horizontalen Fortschrittsbalkens kann statt der Anweisung *"Repaint"* (siehe Listing 6) die Anweisung *"DoEvents"* benutzt werden, siehe beispielsweise [1]. In [2] wird aber davon abgeraten, weil *"DoEvents"* angeblich sehr ressourcenhungrig ist.

### 8 Abbildungen

| Abb. 1: Aufbau des Projekts 'ProgressBar'                          | 2 |
|--------------------------------------------------------------------|---|
| Abb. 2: Steuerelemente im Benutzerformular mit dem Namen UserForm1 | 3 |

### 9 Listings

| Listing 1: VBA-Code zum Laden und Anzeigen des Benutzerformulars mit dem Name UserForm1 | 3  |
|-----------------------------------------------------------------------------------------|----|
| Listing 2: Ereignisprozeduren des Benutzerformulars                                     | 5  |
| Listing 3: Hauptprogramm (Aufrufe von anderen Makros sind gelb markiert)                | 8  |
| Listing 4: Existenzprüfung einer WORD-Datei mit dem Dateizusatz "docx" prüfen           | 9  |
| Listing 5: Funktion zur Bestimmung des Inhalts der übergebenen Tabellenzelle            | 9  |
| Listing 6: Benutzerformular schrittweise aktualisieren                                  | 10 |
| Listing 7: Tabelle in der Outputdatei formatieren und beschriften                       | 11 |
| Listing 8: Benutzerformular abschließend aktualisieren                                  | 12 |

## **10 Tabellen**

Tabelle 1: Beispiel für gefundene Füllwörter ......12

### **11 Literatur**

- [1] o.V., "How to display a progress bar with user form in Excel," 01 02 2012. [Online]. Available: https://support.microsoft.com/en-us/kb/211736. [Zugriff am 05 01 2017].
- [2] Ibby, "Implementing a Progress Bar in Word VBA," 23 07 2011. [Online]. Available: http://word.mvps.org/Faqs/Userforms/CreateAProgressBar.htm. [Zugriff am 03 01 2017].
- [3] B. Hardley, "Füllwörter markieren mit WORD," 01 05 2011. [Online]. Available: http://www.bod.de/autorenpool/anleitung-fuellwoerter-markieren-mit-word-t12885.html.
   [Zugriff am 12 31 2016].